## CARA MENJALANKAN PROGRAM

- 1. Installasi Peramban Chrome atau Mozilla Firefox pada PC.
- 2. Installasi Visual Studio Code sebagai editor program
- 3. Installasi Xampp (server).

4. Copy folder app-when yang berisi source code program. Kemudian paste ke dalam direktori C:/xampp/htdocs sehingga akan menjadi

5. Sebelum mengakses program, akses terlebih dahulu database, dengan localhost/phpmyadmin. Pilih menu import, lalu pilih when.sql maka database akan terbuat.

6. Selanjutnya akses http://localhost/app-when

7. Melakukan proses login dengan mengisikan username dan password sebagai berikut:

- a) User Dikdasmen (Dikdasmen) password 123456
- b) User Penguji (Wisnuh) password 123456
- 8. Membuat User Guru melalui registrasi untuk mendapat username dan password

| 🌯 DeskApp | Logi           | in |
|-----------|----------------|----|
|           | Lenare Lengkar |    |

9. User guru melakukan upload file untuk melangkapi data guru.

| DeskApp                                                           | 4                            | 🔹 Wisnu Hendratama 🗸                               |
|-------------------------------------------------------------------|------------------------------|----------------------------------------------------|
| Home Profile Home > Profile                                       |                              |                                                    |
| Wisnu Hendratama<br>Verifikasi                                    | Profile                      |                                                    |
| Contact Information                                               | Edit Profil<br>Nama Lengkap  | Edit Lampiran<br>FC ijazah :                       |
| No Top :<br>85729643217<br>Alamat :<br>Klatak, Godingsari, Sonden | Wisnu Hendratama             | Lihat File Terupload<br>Choose File No file chosen |
|                                                                   | Tempat Kelahiran<br>Bantul   | Fc Sk Sekolah:<br>Lihat File Terupload             |
|                                                                   | Email<br>w.henrama@gmail.com | Choose File No file chosen                         |